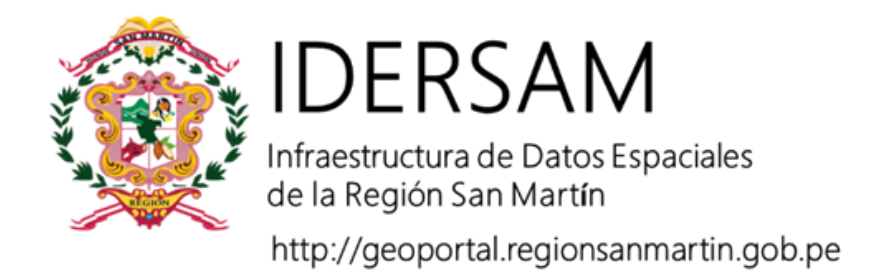

# **COLECCIÓN DE TUTORIALES**

# Implementando Metadatos en ArcGIS

Elaborado por:

Victor Juan Ulises Rodriguez Chuma Erick Andy Pinchi Pinchi

# AUTORIDAD REGIONAL AMBIENTAL

## Secretaría Técnica del Comité de Gestión IDERSAM

Con apoyo de:

Programa de Desarrollo Forestal Sostenible, Inclusivo y Competitivo de la Amazonía

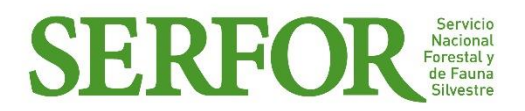

Moyobamba, agosto de 2018

### IMPLEMENTACIÓN DE METADATOS ISO 19139 EN ARCGIS

Luego de haber ingresado a la base de datos con las respectivas credenciales otorgadas por la Secretaría Técnica de la Infraestructura de Datos Espaciales del Gobierno Regional de San Martín, los usuarios no pueden trabajar directamente con la versión padre (Default) pues esta es atribución exclusiva de administrador de la base de datos.

### Configurar el tipo de metadatos a ser llenado

1. Ingresar a la herramienta customize mode y luego hacer clic en ArcMap Options

| File Edit View Bookmarks Inse | rt Selection Geoprocessing | Customize Windows | Help                   |
|-------------------------------|----------------------------|-------------------|------------------------|
| : 🗅 🚰 🖬 🚔 I % 🔮 🔷 🗙 I 🄊       | (≃                         | Toolbars          | 🕨 🔄 🦆 🥃 🚾 🗟 🔲          |
|                               |                            | Extensions        | 🔿   🕅 - 🖸   📐   🚺      |
| Editor -   > MA   Z F 41 - HE | Nh+X21001                  | Add-In Manager    | 26121 <u>6</u> 12      |
| Table Of Contents 7 ×         |                            | Customize Mode    |                        |
| 🗽 🏮 🧇 🖳 🗄                     |                            | Style Manager     |                        |
|                               |                            | ArcMap Options    |                        |
|                               |                            |                   | ArcMap Options         |
|                               |                            |                   | Modify ArcMap settings |
|                               |                            |                   |                        |

2. Elegir el perfil de metadatos de ISO 19139 y clic OK

| CAD                     | )                                                                                      | Sharing                                                                 |                                     |           | Display Ca | che    |
|-------------------------|----------------------------------------------------------------------------------------|-------------------------------------------------------------------------|-------------------------------------|-----------|------------|--------|
| General                 | Data View                                                                              | Layout View                                                             | Metadat                             | а         | Tables     | Raster |
| Metadata                | Style                                                                                  |                                                                         |                                     |           |            |        |
| The style<br>validated, | determines how<br>and which page                                                       | metadata is viewed<br>s appear when edit                                | , exported,<br>ng metadat           | and<br>a. |            |        |
| ISO 1913                | determines how<br>and which page<br>39 Metadata Imp                                    | metadata is viewed<br>s appear when edit<br>olementation Specifi        | , exported,<br>ng metadat<br>cation | and<br>a. | ~          |        |
| ISO 1913<br>FGDC CS     | determines how<br>and which page<br>39 Metadata Imp<br>DGM Metadata<br>Metadata Direct | metadata is viewed<br>s appear when edit<br>plementation Specifi<br>ive | , exported,<br>ng metadat<br>cation | and<br>a. | ~          |        |

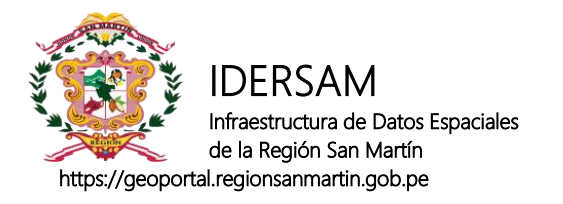

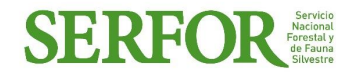

#### **Editar los metadatos**

Ir a ArcCatalog, seleccionar el features class a ser implementado y seleccionar la opción de "Item description"

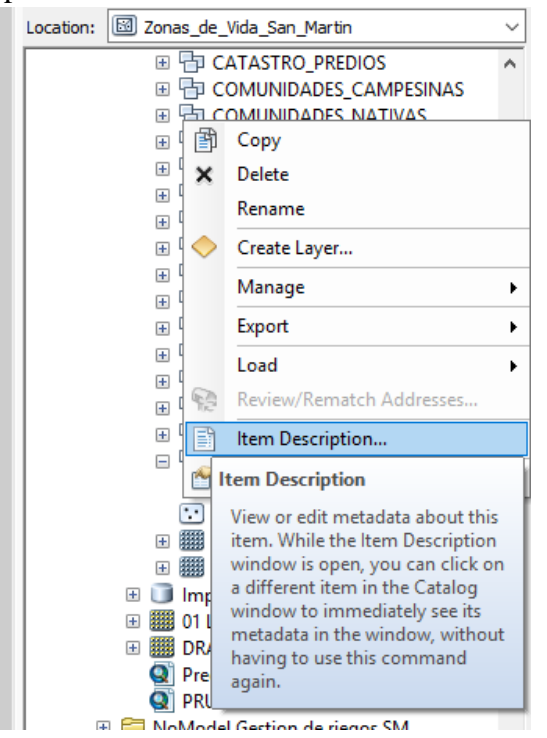

Se abrirá la ventana de metadatos

| Print Print Edit Market Interface Service Service S |   |
|----------------------------------------------------------------------------------------------------|---|
| Conas_de_Vida_San_Martin   File Geodatabase Feature Class   Image: Image: I                                                                                             |   |
| Thumbnail Not<br>Available<br>Tags<br>There are no tags for this item.<br>Summary<br>There is no summary for this item.<br>Description<br>There is no description for this item.<br>Credits<br>There are no credits for this item.                                                                                                    | ŕ |
| Tags   There are no tags for this item.   Summary   There is no summary for this item.   Description   There is no description for this item.   Credits   There are no credits for this item.   Use limitations   There are no access and use limitations for this item.                                                                                                    |   |
| There is no summary for this item.<br>Description<br>There is no description for this item.<br>Credits<br>There are no credits for this item.<br>Use limitations<br>There are no access and use limitations for this item.                                                                                                    |   |
| Description<br>There is no description for this item.<br>Credits<br>There are no credits for this item.<br>Use limitations<br>There are no access and use limitations for this item.                                                                                                    |   |
| <b>Credits</b><br>There are no credits for this item.<br><b>Use limitations</b><br>There are no access and use limitations for this item.                                                                                                    |   |
| <b>Use limitations</b><br>There are no access and use limitations for this item.                                                                                                    |   |
|                                                                                                    |   |
| Extent<br>West -77 700118 East -75 460001                                                                                                    |   |

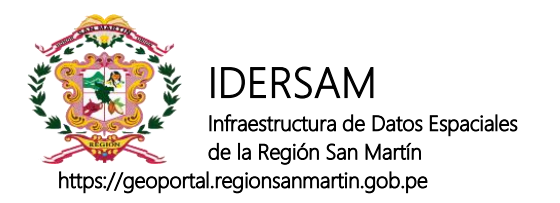

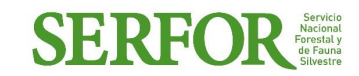

### Ir al botón EDIT y comenzar a llenar la información.

| Fleview                   |                                                                                              |   | 1 |
|---------------------------|----------------------------------------------------------------------------------------------|---|---|
| 🔚 Save 🗙 Exit             |                                                                                              |   |   |
| Overview ^                | Item Description                                                                             | ^ |   |
| Topics & Keywords         | Title Zonas de vida de San Martín                                                            |   |   |
| Citation                  |                                                                                              |   |   |
| Citation Contacts         |                                                                                              |   |   |
| Contacts Manager          |                                                                                              |   |   |
| Docales                   | Thumbnail E                                                                                  |   |   |
| Metadata                  |                                                                                              |   |   |
| Details                   | 🗙 Delete 📑 Update                                                                            |   |   |
| Contacts                  | Tags                                                                                         |   |   |
| Maintenance               | Zonas de vida, Holdridge, mapa ecológico                                                     |   |   |
| Constraints               |                                                                                              |   |   |
| Resource                  |                                                                                              |   |   |
| Details                   | Summary (Purpage)                                                                            |   |   |
| Extents                   | Mapa ecológico de San Martín que muestra las zonas de vida de Holdridge a escala 1: 100,000. |   |   |
| Points of Contact         |                                                                                              |   |   |
| Maintenance               |                                                                                              |   |   |
| Constraints               |                                                                                              | J |   |
| Spatial Reference         | Description (Abstract)                                                                       |   |   |
| 💱 Spatial Data Representa |                                                                                              |   |   |
| Content                   | definido una fuente exacta de esta capa de información.                                      |   |   |
| 💱 Quality 🗸               |                                                                                              |   |   |
| < >                       | l l                                                                                          | ~ |   |

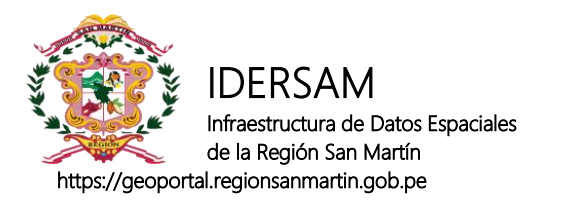

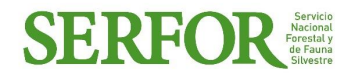

Para guardar una vista previa de la capa ir a Thumbnail o vista previa del objeto y clic en "créate thumbnail"

| 0   | ltem Descri | ption - Zonas_de_ | Vida_San_Martin ×           |
|-----|-------------|-------------------|-----------------------------|
| -   | Description | Preview           |                             |
| One | Preview:    | Geography         | ∽   •, •, ୬ ⊘   ← →   ③   ∺ |
| 2   |             |                   | Create Thumbnail            |
| -   |             |                   |                             |

Produciendo la siguiente vista final.

| Print Vent Ventications for this item.    Exercise Support   Print Ventications   Support Support   Ventications Support   Support Support   Ventications Support   Support Support   Support Support   Suppo                                                                                                    |                                                                                                    | Preview                                                                                                    |  |
|----------------------------------------------------------------------------------------------------|----------------------------------------------------------------------------------------------------|----------------------------------------------------------------------------------------------------|--|
| Since and a construction of the second of the second of                                      | 🖨 Print                                                                                                    | 📝 Edit 🕞 Validate 💽 Export 🛐 Import                                                                                                    |  |
| SDE Feature Class<br>SDE Feature Class<br>SDE Feature Class<br>Supervised of the second second seco |                                                                                                    | Zonas de vida de San Martín                                                                                                    |  |
| Tags   Zonas de vida, Holdridge, mapa ecológico   Summary   Mapa ecológico de San Martín que muestra las zonas de vida de Holdridge a escala 1: 100,000.No se ha definido una fuente exacta de esta capa de información.   Credits   Sin fuente definida   Use limitations   There are no access and use limitations for this item.   Extent   West -777.799118 East -75.469001   North -5.406026 South -8.797751   Scale Range   Maximum (zoomed in) 1:5,000   Minimum (zoomed out) 1:150,000,000                                                                                                    |                                                                                                    | SDE Feature Class                                                                                                    |  |
| Summary<br>Mapa ecológico de San Martín que muestra las zonas de vida de Holdridge a escala 1: 100,000.<br>Description<br>Mapa ecológico de San Martín que muestra las zonas de vida de Holdridge a escala 1: 100,000.No se<br>ha definido una fuente exacta de esta capa de información.<br>Credits<br>Sin fuente definida<br>Use limitations<br>There are no access and use limitations for this item.<br>Extent<br>West -77.799118 East -75.469001<br>North -5.406026 South -8.797751<br>Scale Range<br>Maximum (zoomed in) 1:5,000<br>Minimum (zoomed out) 1:150,000,000                                                                                                    |                                                                                                    | Tags<br>Zonas de vida, Holdridee, mana ecológico                                                                                                    |  |
| Summary   Mapa ecológico de San Martín que muestra las zonas de vida de Holdridge a escala 1: 100,000.   Description   Mapa ecológico de San Martín que muestra las zonas de vida de Holdridge a escala 1: 100,000.No se ha definido una fuente exacta de esta capa de información.   Credits   Sin fuente definida   Use limitations   There are no access and use limitations for this item.   Extent   West -777.799118 East -75.469001   North - 5.406026 South - 8.797751   Scale Range Maximum (zoomed in) 1:5,000   Maximum (zoomed out) 1:150,000,000 North - 5.406026                                                                                                    |                                                                                                    | zonas de vida, Holdinge, mapa ecológico                                                                                                    |  |
| Mapa ecologico de San Martin que muestra las zonas de Vida de Holdnidge a escala 1: 100,000.<br>Description<br>Mapa ecológico de San Martin que muestra las zonas de vida de Holdnidge a escala 1: 100,000.No se<br>ha definido una fuente exacta de esta capa de información.<br>Credits<br>Sin fuente definida<br>Use limitations<br>There are no access and use limitations for this item.<br>Extent<br>West -77.799118 East -75.469001<br>North -5.406026 South -8.797751<br>Scale Range<br>Maximum (zoomed in) 1:5,000<br>Minimum (zoomed out) 1:150,000,000                                                                                                    | Summa                                                                                                    | ry                                                                                                    |  |
| Description<br>Mapa ecológico de San Martin que muestra las zonas de vida de Holdridge a escala 1: 100,000.No se<br>ha definido una fuente exacta de esta capa de información.<br>Credits<br>Sin fuente definida<br>Use limitations<br>There are no access and use limitations for this item.<br>Extent<br>West -77.799118 East -75.469001<br>North -5.406026 South -8.797751<br>Scale Range<br>Maximum (zoomed in) 1:5,000<br>Minimum (zoomed out) 1:150,000,000                                                                                                    | мара е                                                                                                    | cologico de San Marun que nuestra las zonas de vida de Holdnuge a escala 1: 100,000.                                                                                                    |  |
| Credits<br>Sin fuente definida<br>Use limitations<br>There are no access and use limitations for this item.<br>Extent<br>West -77.799118 East -75.469001<br>North -5.406026 South -8.797751<br>Scale Range<br>Maximum (zoomed in) 1:5,000<br>Minimum (zoomed out) 1:150,000,000                                                                                                    |                                                                                                    |                                                                                                    |  |
| Use limitations<br>There are no access and use limitations for this item.<br>Extent<br>West -77.799118 East -75.469001<br>North -5.406026 South -8.797751<br>Scale Range<br>Maximum (zoomed in) 1:5,000<br>Minimum (zoomed out) 1:150,000,000                                                                                                    | <b>Descrip</b><br>Mapa e<br>ha defir                                                                                           | <b>tion</b><br>cológico de San Martín que muestra las zonas de vida de Holdridge a escala 1: 100,000.No se<br>ido una fuente exacta de esta capa de información.                                                                                                    |  |
| There are no access and use limitations for this item.<br>Extent<br>West -77.799118 East -75.469001<br>North -5.406026 South -8.797751<br>Scale Range<br>Maximum (zoomed in) 1:5,000<br>Minimum (zoomed out) 1:150,000,000                                                                                                    | Descrip<br>Mapa e<br>ha defir<br><b>Credits</b><br>Sin fuer                                                                    | <b>tion</b><br>:ológico de San Martín que muestra las zonas de vida de Holdridge a escala 1: 100,000.No se<br>ido una fuente exacta de esta capa de información.<br>te definida                                                                                                    |  |
| Extent<br>West -77.799118 East -75.469001<br>North -5.406026 South -8.797751<br>Scale Range<br>Maximum (zoomed in) 1:5,000<br>Minimum (zoomed out) 1:150,000,000                                                                                                    | Descrip<br>Mapa en<br>ha defir<br>Credits<br>Sin fuer<br>Use lim                                                               | tion<br>:ológico de San Martín que muestra las zonas de vida de Holdridge a escala 1: 100,000.No se<br>ido una fuente exacta de esta capa de información.<br>te definida<br>itations                                                                                                    |  |
| West   -77.799118   East   -75.469001     North   -5.406026   South   -8.797751     Scale Range   Maximum (zoomed in)   1:5,000     Minimum (zoomed out)   1:150,000,000                                                                                                    | Descrip<br>Mapa en<br>ha defir<br>Credits<br>Sin fuer<br>Use lim<br>There a                                                    | tion<br>cológico de San Martín que muestra las zonas de vida de Holdridge a escala 1: 100,000.No se<br>ido una fuente exacta de esta capa de información.<br>te definida<br>itations<br>re no access and use limitations for this item.                                                                                                    |  |
| North -5.406026 South -8.797751<br>Scale Range<br>Maximum (zoomed in) 1:5,000<br>Minimum (zoomed out) 1:150,000,000                                                                                                    | Descrip<br>Mapa en<br>ha defir<br>Credits<br>Sin fuer<br>Use lim<br>There a<br>Extent                                          | tion<br>cológico de San Martín que muestra las zonas de vida de Holdridge a escala 1: 100,000.No se<br>ido una fuente exacta de esta capa de información.<br>te definida<br>itations<br>re no access and use limitations for this item.                                                                                                    |  |
| Scale Range<br>Maximum (zoomed in) 1:5,000<br>Minimum (zoomed out) 1:150,000,000                                                                                                    | Descrip<br>Mapa ec<br>ha defir<br>Credits<br>Sin fuer<br>Use lim<br>There a<br>Extent<br>Wes                                   | tion<br>cológico de San Martín que muestra las zonas de vida de Holdridge a escala 1: 100,000.No se<br>ido una fuente exacta de esta capa de información.<br>te definida<br>itations<br>re no access and use limitations for this item.                                                                                                    |  |
| Maximum (zoomed in) 1:5,000<br>Minimum (zoomed out) 1:150,000,000                                                                                                    | Descrip<br>Mapa ee<br>ha defir<br>Credits<br>Sin fuer<br>Use lim<br>There a<br>Extent<br>Wes<br>Nort                           | tion<br>vológico de San Martin que muestra las zonas de vida de Holdridge a escala 1: 100,000.No se<br>ido una fuente exacta de esta capa de información.<br>te definida<br>titations<br>re no access and use limitations for this item.<br>t -777.799118 East -75.469001<br>h -5.406026 South -8.797751                                                                    |  |
| Minimum (zoomed out) 1:150,000,000                                                                                                    | Descrip<br>Mapa en<br>ha defir<br>Credits<br>Sin fuer<br>Use lim<br>There a<br>Extent<br>Wes<br>Nort<br>Scale R                | tion<br>cológico de San Martín que muestra las zonas de vida de Holdridge a escala 1: 100,000.No se<br>ido una fuente exacta de esta capa de información.<br>te definida<br>tations<br>re no access and use limitations for this item.<br>t -77.799118 East -75.469001<br>h -5.406026 South -8.797751<br>ange                                                               |  |
|                                                                                                    | Descrip<br>Mapa en<br>ha defir<br>Credits<br>Sin fuer<br>Use lim<br>There a<br>Extent<br>Wes<br>Nort<br>Scale R<br>Max         | tion<br>cológico de San Martín que muestra las zonas de vida de Holdridge a escala 1: 100,000.No se<br>ido una fuente exacta de esta capa de información.<br>te definida<br><b>itations</b><br>re no access and use limitations for this item.<br>t -77.799118 East -75.469001<br>h -5.406026 South -8.797751<br>ange<br>mum (zoomed in) 1:5,000                            |  |
|                                                                                                    | Descrip<br>Mapa en<br>ha defir<br>Credits<br>Sin fuer<br>Use lim<br>There a<br>Extent<br>Wes<br>Nort<br>Scale R<br>Max<br>Mini | tion<br>cológico de San Martín que muestra las zonas de vida de Holdridge a escala 1: 100,000.No se<br>ido una fuente exacta de esta capa de información.<br>te definida<br>itations<br>te no access and use limitations for this item.<br>t -77.799118 East -75.469001<br>h -5.406026 South -8.797751<br>ange<br>mum (zoomed in) 1:5,000<br>mum (zoomed out) 1:150,000,000 |  |

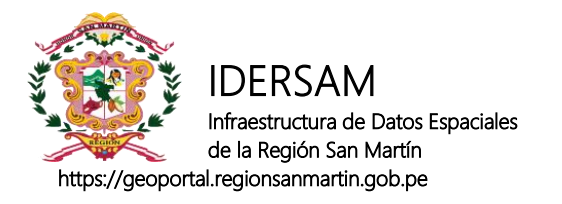

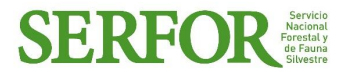

#### Exportar, compartir e importar metadatos.

Para guardar los metadatos debemos exportarlos como XML. Para ello lo ubicamos en ArcToolbox en la siguiente ruta:

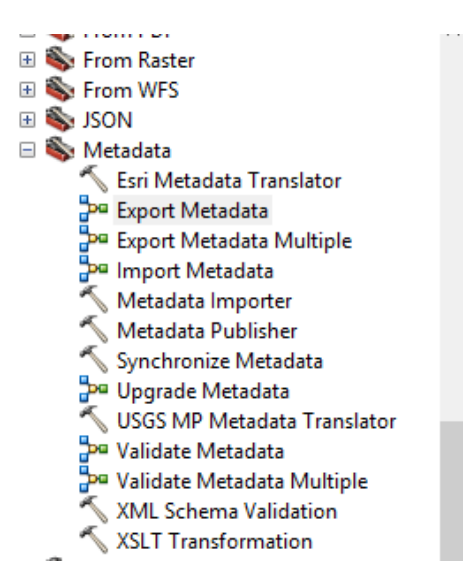

Seleccionamos la capa, el lugar de guardado y el translator el cual debe ser **ARCGIS2ISO19139.** 

| 📴 Export Metadata                                                                                                    | _    | Х |
|----------------------------------------------------------------------------------------------------|------|---|
| Source Metadata<br>C:\Users\rodri\Documents\IDERSAM\IDESAM_NoModel\CARTOGRAFIA_GRSM.gdb\ZONAS_DE_VIDA\Zonas_de_Vida_San_Ma | rtin | 2 |
| Translator<br>C:\Program Files (x86)\ArcGIS\Desktop 10.5\Metadata\Translator\ARCGIS2ISO19139.xml                           |      | 2 |
| Output File (optional)<br>C:\Users\rodri\Documents\ArcGIS\Zonas_de_Vida_San_Martin_xsl1.xml                                |      | 2 |

Para importarlos debemos seguir el mismo procedimiento con "Import Metadata"